## HOW DO I CHECK THE STATUS OF MY FINANCIAL AID

- 1. Go the the RSTC website (<u>www.rstc.edu</u>)
- 2. Click on the Financial Aid Block (Go down the page under the rolling information)
- 3. On the Log in Page you will log into your account from here
  - a. User ID : A# (for FA you will only put the A# for the User ID, nothing but you're A#)
  - b. PIN: your Six Digit Date of Birth (MMDDYY) if you change your PIN when you log in, please remember what you changed it to
    - i. If you get locked our of your account, please contact Ms. Mandy Rosensweig at mrosensweig@rstc.edu
    - ii. Explain in the email that you are locked out of your FA account online and ask if she will reset your account
- 4. Click on the Financial Aid Tab across the top
- 5. Click on Financial Aid Status
- 6. Select Aid Year (2022-2023 beginning Fall 2022) and hit SUBMIT
- 7. Click on Student Requirements
- 8. This page shows your satisfied and unsatisfied requirements
  - a. Any items listed under the Unsatisfied Requirements must be completed before an eligibility status will be determined and an award can be made if eligible
    - i. DO NOT FORGET- you MUST authorize "Indirect Charge Title IV Authorization" in order to use pell grant funds in the bookstore
  - b. Make sure that you authorize/accept/complete items online if required- make sure to save and submit items if done online
  - c. Paper forms can be found on the financial aid page under forms on the right-hand side of the page
  - d. Once all are complete- the items will move to Satisfied Requirements during the nightly process
- 9. Under this same tab you can review any HOLDS on your account as well as your ACADEMIC PROGRESS